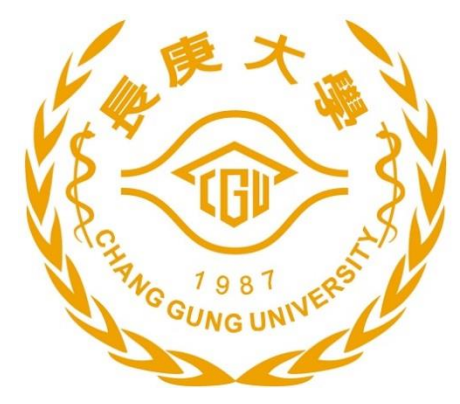

# Operating System Concepts

Che-Wei Chang

chewei@mail.cgu.edu.tw

Department of Computer Science and Information Engineering, Chang Gung University

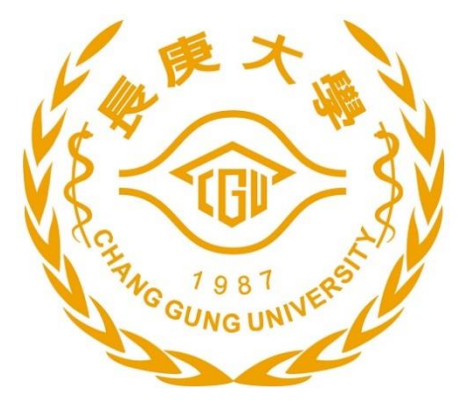

### Homework 1– Exercise on Virtual Machines

### Virtual Machines on Hypervisor

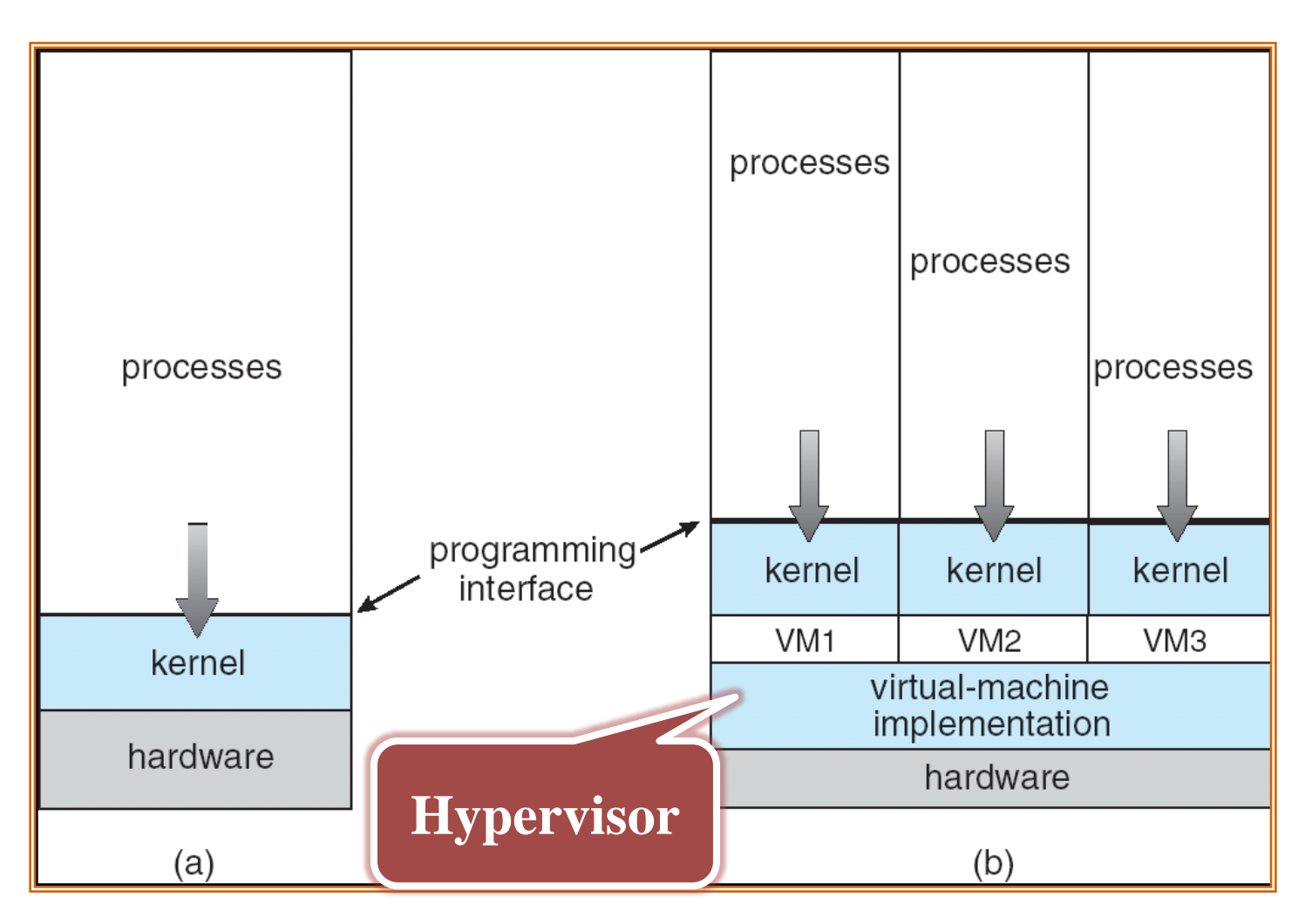

© All Rights Reserved, Prof. Che-Wei Chang, Department of Computer Science and Information Engineering, Chang Gung University

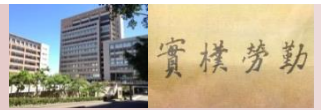

## Virtual Machines on Host OS

| application                      | application                                                                                 | application                                                                                   | application                                                                                   |
|----------------------------------|---------------------------------------------------------------------------------------------|-----------------------------------------------------------------------------------------------|-----------------------------------------------------------------------------------------------|
|                                  | guest operating<br>system<br>(free BSD)<br>virtual CPU<br>virtual memory<br>virtual devices | guest operating<br>system<br>(Windows NT)<br>virtual CPU<br>virtual memory<br>virtual devices | guest operating<br>system<br>(Windows XP)<br>virtual CPU<br>virtual memory<br>virtual devices |
|                                  | Virtualization layer                                                                        |                                                                                               |                                                                                               |
|                                  |                                                                                             |                                                                                               |                                                                                               |
| host operating system<br>(Linux) |                                                                                             |                                                                                               |                                                                                               |
| bardwaro                         |                                                                                             |                                                                                               |                                                                                               |
| CPU memory I/O devices           |                                                                                             |                                                                                               |                                                                                               |

© All Rights Reserved, Prof. Che-Wei Chang, Department of Computer Science and Information Engineering, Chang Gung University

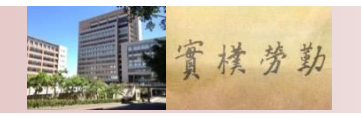

## VM Managers

- Oracle VirtualBox
- VMWare Player
- Parallels Desktop for Mac
- QEMU (Quick EMUlator)

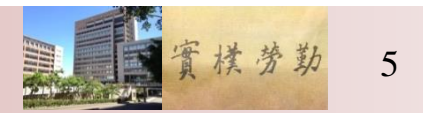

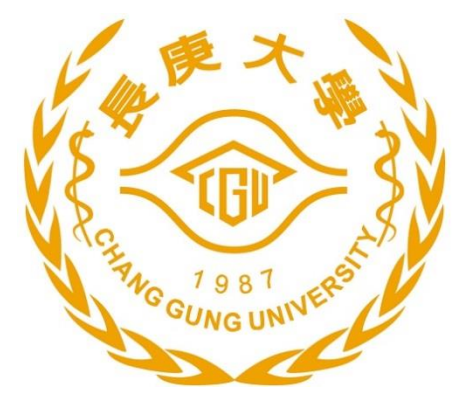

### Homework Details-Build a Linux Kernel Module

## Commands to Download Tools

#### • On Ubuntu12.04

- sudo apt-get update
- sudo apt-get install make
- sudo apt-get install build-essential
- sudo apt-get install vim
- sudo apt-get install linux-headers-\$(uname -r)

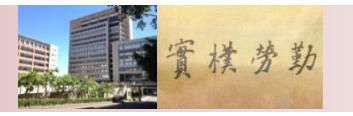

## Makefile

```
obj-m = hello.o
KVERSION = $(shell uname -r)
all:
```

make -C /lib/modules/\$(KVERSION)/build M=\$(PWD) modules clean:

make -C /lib/modules/\$(KVERSION)/build M=\$(PWD) clean

Note: You have to use "tab" instead of "space" in the Makefile

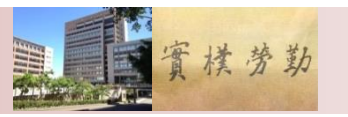

## hello.c

```
#include <linux/init.h>
#include <linux/module.h>
#include linux/sched.h>
MODULE_LICENSE("Dual BSD/GPL");
static int hello_init(void)
{
 return 0;
}
static void hello_exit(void)
{
  printk(KERN_ALERT "Goodbye, cruel world\n");
}
module_init(hello_init);
module_exit(hello_exit);
```

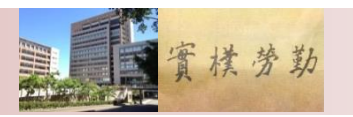

## Compile and Use It

- ▶ make
- sudo insmod hello.ko
- sudo modprobe hello.ko
  - →try to also load other modules for undefined symbols
- sudo rmmod hello
- ▶ dmesg

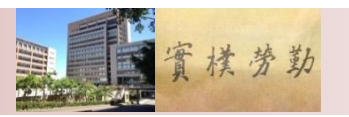

### Requirements

- Install a virtual machine on your computer
- Install Linux and Windows 10 (or any other OS) on the virtual machine
- Implement a device driver
  - Print "Hi, I am Student-ID, 2024" to the kernel buffer when inserting the module
  - Print "Bye!" to the kernel buffer when removing the module
  - Hint: you can use the command *dmesg* to read the buffer

#### Report

- 1. The steps for your implementation
- 2. The problem you met, and how you solved it
- 3. <u>The reference of this homework</u>
- The report is limited within 4 pages in or PDF

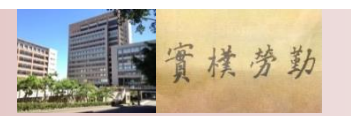

## Grading

#### Implementation

- The VM: 20%
- The OS: 20% (10% for each)
- The kernel module: 20%

#### Report

- 20%
- Demo Q&A
  - 20%

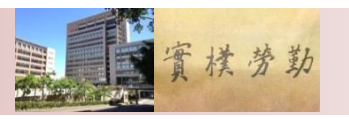

## Submission

Homework 1 deadline: at 20:00 on 2024-10-22
NO DELAY!

# Upload to e-learning system Not the source files

- The file name: OSHomework1StudentID.zip
  - Including the report and the kernel module
- The title of the report: OS\_StudentID\_Name
- The title of the module: Module\_StudentID.ko
- Point deduction for wrong format: 10%

#### →DEMO will be arranged!

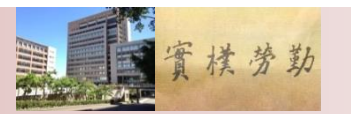